Cliccare sull'area ospiti della pagina: http://www.fondazionemilano.eu/hp2022/Lingue/ospiti

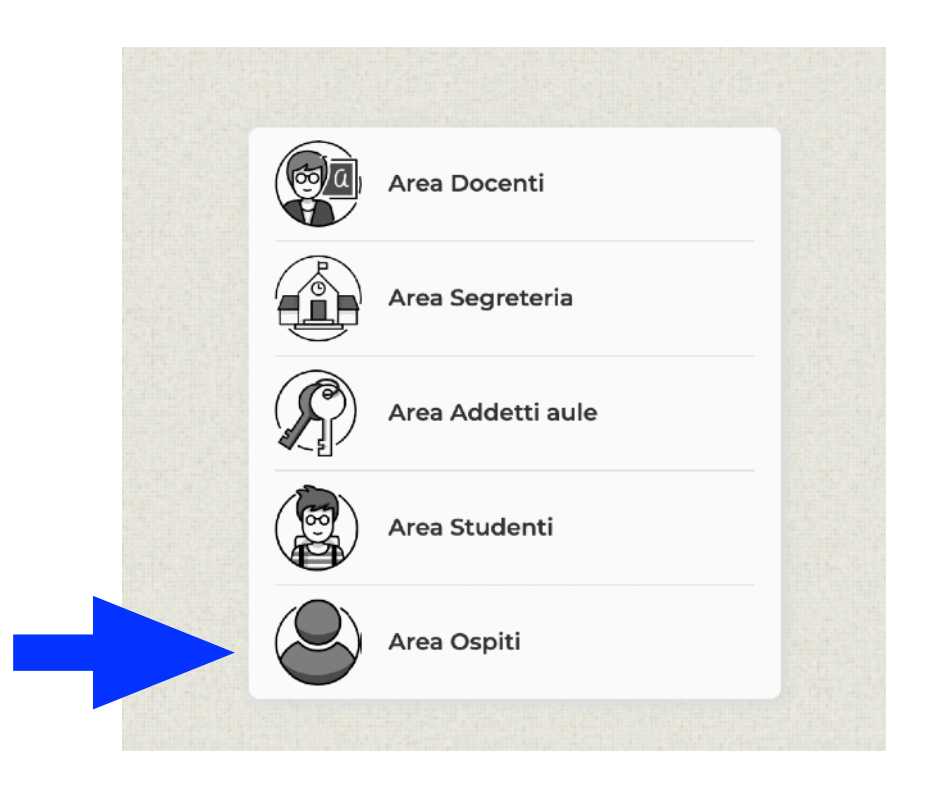

Cliccare sul simbolo della lente per aprire il menu a tendina e selezionare il corso desiderato (ad esempio Mediazione linguistica 1 per visualizzare l'orario del 1° anno di questo corso):

| Corsi Opzioni |                          |                                |                         |                                     |  |
|---------------|--------------------------|--------------------------------|-------------------------|-------------------------------------|--|
| Orario ~      | Riepilogo delle attività | a Attività annullate           |                         |                                     |  |
| in griglia    | - Inserim. nome 🗸        |                                | Q                       |                                     |  |
|               |                          | Comunicazione internazionale 1 |                         |                                     |  |
|               |                          | Comunicazione internazionale 2 |                         |                                     |  |
|               |                          | Comunicazione laureandi        |                         | Calculate un corre                  |  |
|               |                          | Erasmus 1 sem                  |                         | Selezionate un corso                |  |
|               |                          | Erasmus incoming 1 sem         |                         |                                     |  |
|               |                          | Erasmus incoming 2 sem         |                         | AITENZIONE: NON E' POSSIBILE        |  |
|               |                          | Erasmus outgoing               |                         | ASSISTERE ALLE LEZIONI DELLA LAUREA |  |
|               |                          | Esami                          | MAGISTRALE IN INTERPRET | MAGISTRALE IN INTERPRETAZIONE       |  |
|               |                          | Interpretazione 1              |                         |                                     |  |
|               |                          | Interpretazione 2              |                         |                                     |  |
|               |                          | Lombardia Plus                 |                         |                                     |  |
|               |                          | Mediazione Linguistica 1       |                         |                                     |  |
|               |                          | Mediazione Linguistica 2       |                         |                                     |  |
|               |                          | Mediazione Linguistica 3       |                         |                                     |  |
|               |                          | Mediazione Linguistica Fc      |                         |                                     |  |
|               |                          |                                |                         |                                     |  |

Cliccare sull'ultimo campo indicato dalla freccia per scegliere la combinazione linguistica:

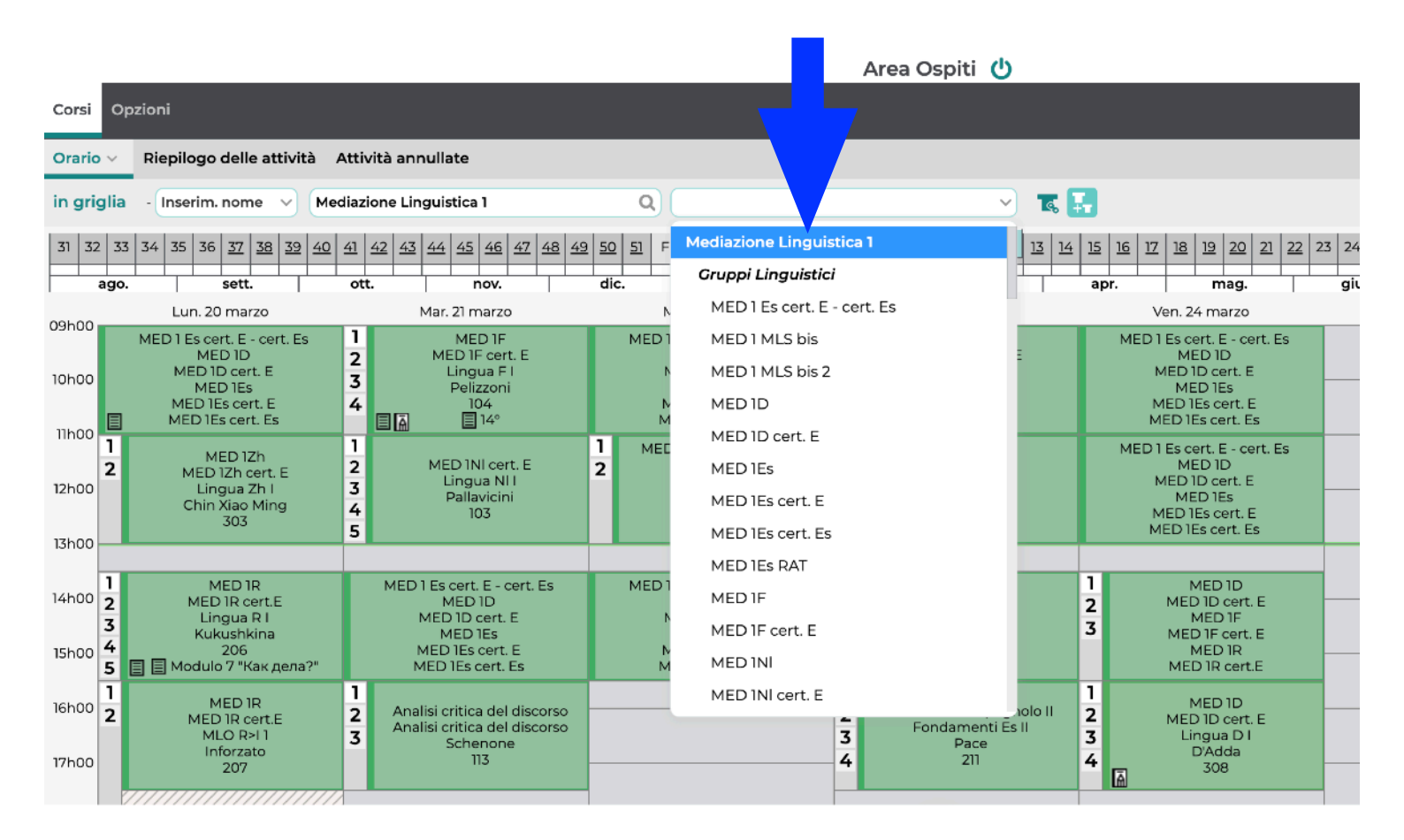

D: lingua tedesca
MLS: mediazione linguistica scritta
E: lingua inglese
MLO: mediazione linguistica orale
Es: lingua spagnola
F: lingua francese
NI: lingua nederlandese
R: lingua russa
note: presa della note (modulo di mediazione linguistica orale)
tav: traduzione a vista (modulo di mediazione linguistica orale)
SIM: simultanea
Cons: consecutiva
Lezioni in verde: in presenza
Lezioni in rosso: a distanza